## 42cm

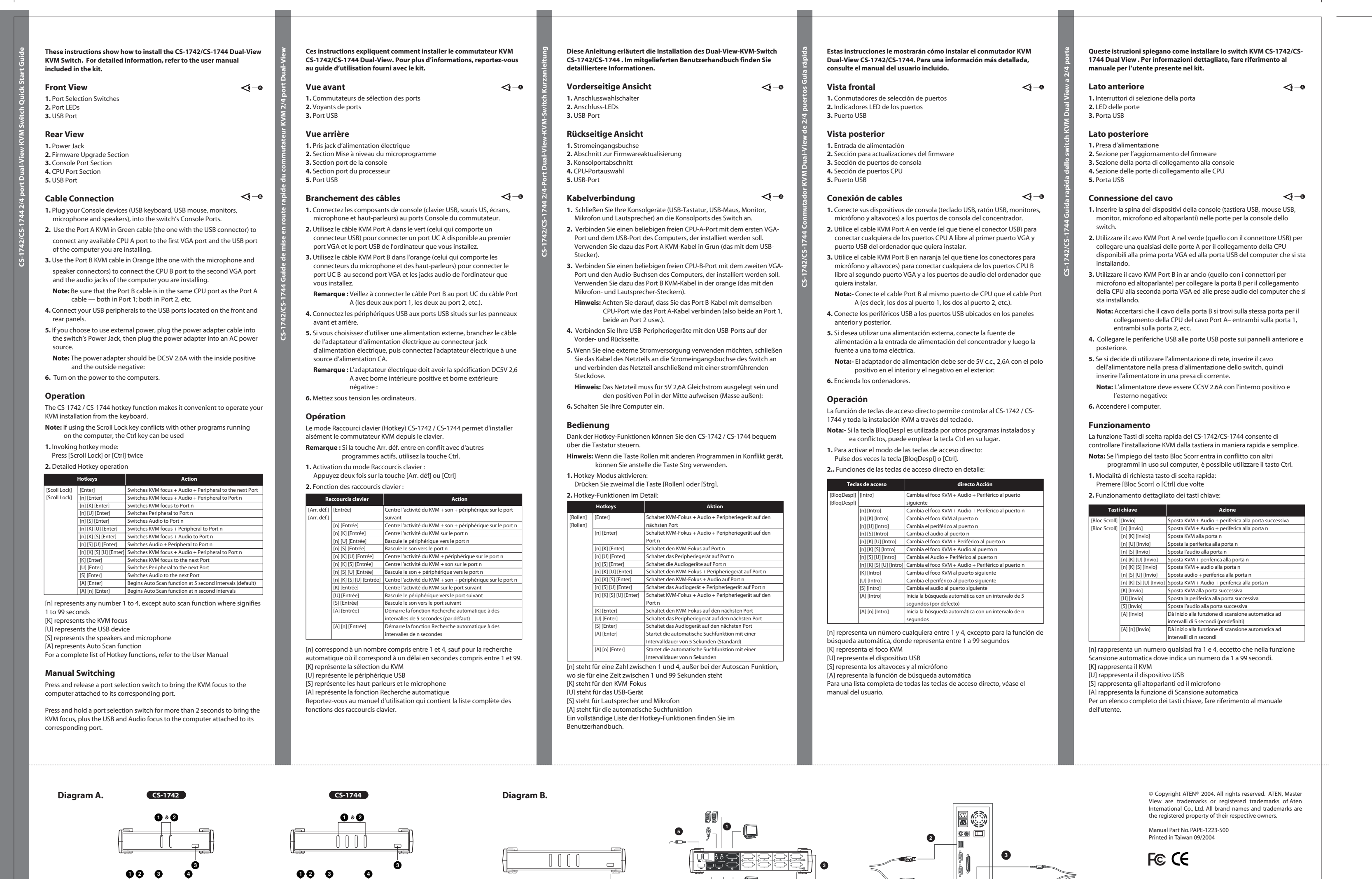

- 🔲

\_⊘1

2

**S**-

4

**36**)-

- 💽

29.7cm

| 42cm                                                                                                    |                                                                                                    |                                                                                                    |                                                                                                    |                   |
|----------------------------------------------------------------------------------------------------|----------------------------------------------------------------------------------------------------|----------------------------------------------------------------------------------------------------|----------------------------------------------------------------------------------------------------|-------------------|
| 201701000000000000000000000000000000000                                                                      | 이 사용 가이드는CS-1742/CS-1744 Dual-View KVM 스위치의 치를 안내 합니다. 더 자세한 내용은 사용자 매뉴얼을 참조 하나 합니다.<br>정면도            정면도         (-●)           1. 포트 선택 스위치         2. 포트티끄           3. 6B 포트         추면도           후면도         1. 파워 책           2. 콤웨어 업그레이드 부분         3. 6B 포트           추면도         1. 파워 책           2. 콤웨어 업그레이드 부분         3. 6B 포트           카이블 연결 방법         (-●)           1. 콘솔 디바이스\$B 키보드 및 마우쇼\$이크로폰 및 스피커)를 콘 솔 포트에 연결한다.           2. 녹색인 포트 VM K케이블(GB 커넥터가 있는)을 사용하여(C A 포트와 설치코자 하는 컴퓨터의 두CA번啄트,오 디오 책에 연결한다.           3. 오렌지색인 포트 BMM 케이블(마이크로폰 및 스피커 커넥터가 있는)을 인 B 포트와 설치코자 하는 컴퓨터의 두CA번啄트,오 디오 책에 연결한다.           주의: 포트 BM(이용) PD 포트와 포트 케이블이 같은지 확인 한다.           도일 다 포트 1 혹은 둘 다 포트 2.           4. 6B 주변기기를 앞면과 뒷면에 \$200 한다.           5. 만약 외부 전원을 사용코자 화면, 아답터을 연결한다.           5. 만약 외부 전원을 사용코자 화면, 아답터을 연결한다.           6. 컴퓨터의 전원을 컨다.           사용설명 | <ul> <li>以下是CS-1742/CS-1744 双屏幕KVM多计算机切换器的安庄方法・若需更<br/>注 # 細的说明,请参照包装内的使用者手册。</li> <li>① 一</li> <li>① 二</li> <li>① 二</li> <li>○ 二</li> <li>○ ○ (○ ○ ○ ○ ○ ○ ○ ○ ○ ○ ○ ○ ○ ○ ○ ○ ○</li></ul> | <ul> <li></li></ul>                                                                                                    |                   |
| <ul> <li>6. コンピューターの電源を入れてください。</li> <li>知保方法</li> <li>たいれなしたいたいたいたいたいたいたいたいたいたいたいたいたいたいたいたいたいたいたい</li></ul> | CS-1742 / 6-1744 핫키 기능은 키보드를 사용하여 소위처를<br>사용하는데 편리함을 제공한다.         주의: 만약 c&bl bck키가 다른 프로그램과 충돌 와면 키를 사<br>승하면 됨.         1. 핫키 모드 들어가기:<br>(Scrol bck] 또는Cth키를 두 번 연속해서 누른다.         2. 자세한 핫키 사용방법         **         **         **         **         **         **         **         **         **         **         **         **         **         **         **         **         **         **         **         **         **         **         **         **         **         **         **         **         **         **         **         **         **         **         **         **         **         **         **         **         **         **         **         **         **         **         **                                                                                                    | <text><text><text><text><list-item><list-item><list-item><list-item><list-item><list-item><list-item><list-item><list-item><list-item><list-item><list-item><list-item></list-item></list-item></list-item></list-item></list-item></list-item></list-item></list-item></list-item></list-item></list-item></list-item></list-item></text></text></text></text>                                                                                                    | <text><text><text><text><list-item><list-item><list-item><list-item><list-item><list-item><list-item><list-item><list-item><list-item><list-item><list-item><list-item><list-item></list-item></list-item></list-item></list-item></list-item></list-item></list-item></list-item></list-item></list-item></list-item></list-item></list-item></list-item></text></text></text></text> | <image/> <image/> |

29.7cm

Diagram A CS-1742

CS-1744

4

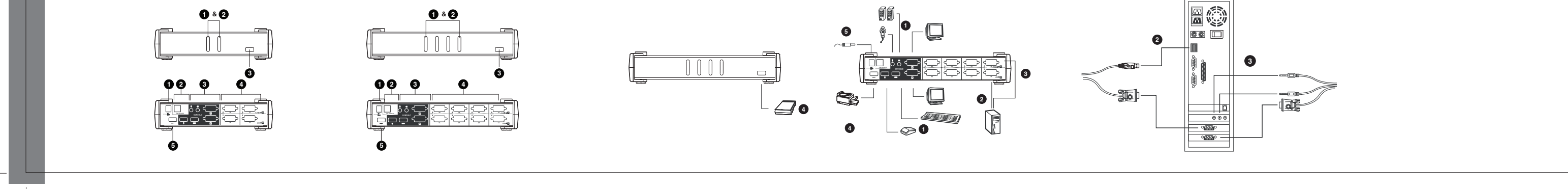

Diagram B.